| Vytvořil         | :       | Jaromír Skorkovský, KPH, ESF.MU Brno, Czech Republic      |
|------------------|---------|-----------------------------------------------------------|
| Datum            | :       | 15.11.2018                                                |
| Důvod            | :       | školení, interní materiál                                 |
| Databáze         | :       | MS Dynamics NAV 2016                                      |
| Určeno pro       |         | "to whom it may koncern" – pro toho komu je to určeno     |
| Další možnost    | :       | Domácí studium                                            |
| PWP prezentace : | bude vy | tvořen a uložen do studijních materiálů                   |
| Návazné soubory: | PWP ma  | ijící vazbu na všechny popsané kategorie v názvu příkladu |

# Příklad MS Dynamics NAV – Nákladové účetnictví - Cost Accounting

Nákladové účetnictví vám pomůže porozumět nákladům na provoz podniku. Informace z nákladového účetnictví analyzují:

- Které typy nákladů jsou zahrnuty do provozu podniku?
- Kde se tyto náklady vyskytují?
- Kdo nese tyto náklady?

V nákladovém účetnictví jsou alokovány reálné a rozpočtované náklady provozu, střediska, produktu a projektu za účelem analýzy ziskovosti vaší společnosti.

# Pracovní postupy v nákladovém účetnictví

Nákladové účetnictví má následující hlavní součásti:

- Druhy nákladů, nákladová střediska a nositele nákladů
- Položky nákladů a deníky nákladů
- Rozdělení nákladů
- Rozpočty nákladů
- Reportování nákladů

### Toto schéma ukazuje postupy spojené s využívání nákladového účetnictví

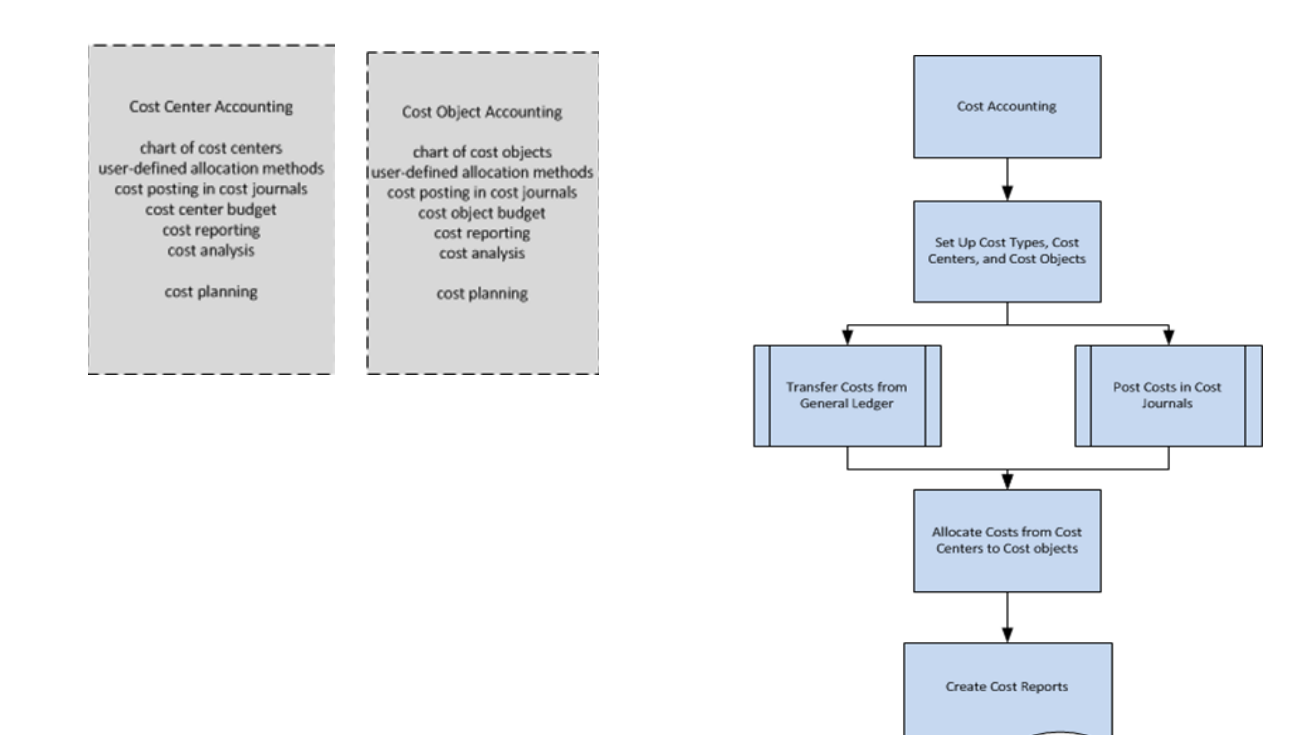

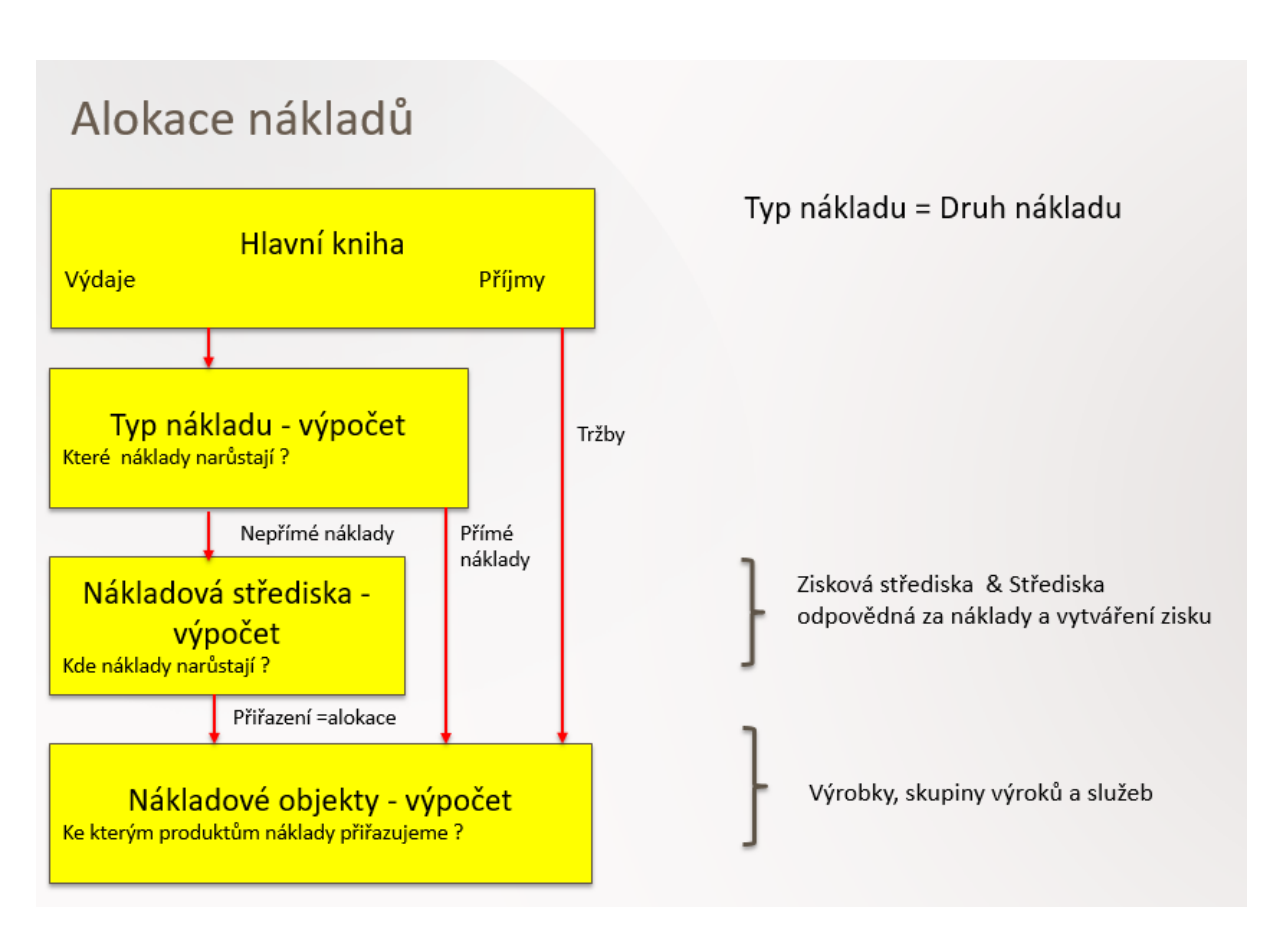

- Náklady na operace mohou být přeneseny z hlavní knihy. Čisté náklady na operace, interní náklady a přiřazení těchto nákladů je vytvořeno (registrováno) a zaúčtováno v oblasti Řízení nákladů.
- 2. **Režie** je napřed přiřazena k nákladovým střediskům, kterých může být více než v HK a následně k nákladovým objektům (nositelům nákladů)
- 3. **Přímé náklady** jsou přímo přiřazeny k nákladovým objektům (např. náklady mající původ v nákupní ceně materiálu)
- 4. Nastavení Nákladového účetnictví (dále jen NU)

CRONUS CZ s.r.o. > Oblasti > Správa > Nastavení aplikace > Správa financí > Finance >

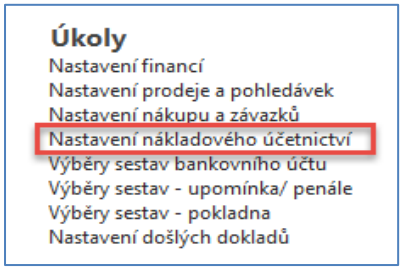

| Nastavení nákladového účetnictví                                                                                                    |                                                      |                                                                                                  |            |  |  |  |  |  |  |
|----------------------------------------------------------------------------------------------------|------------------------------------------------------|--------------------------------------------------------------------------------------------------|------------|--|--|--|--|--|--|
| Obecné                                                                                                    |                                                      |                                                                                                  | ^          |  |  |  |  |  |  |
| Počáteční datum transferu z věcných…<br>Připojit fin.účet:<br>Připojit dimenzi nákladového střediska:                                                                                                    | 01.01.2016     ~       Automatic ~       Automatic ~ | Připojit dimenzi nositele nákladů:<br>Automatický transfer z věcných…<br>Kontrola fin. účtování: | Automati v |  |  |  |  |  |  |
| Rozdělení                                                                                                    |                                                      |                                                                                                  | ^          |  |  |  |  |  |  |
| ID posledního rozdělení:                                                                                                    | A0                                                   | Číslo dokladu posledního rozdě                                                                   | ALLOC0     |  |  |  |  |  |  |
| Dimenze nákladového účetnictví                                                                                                    |                                                      |                                                                                                  | ^          |  |  |  |  |  |  |
| Dimenze nákladového střediska:                                                                                                    | STŘEDISKO                                            | Dimenze nositele nákladů:                                                                        | PROJEKT    |  |  |  |  |  |  |
| /                                                                                                    |                                                      |                                                                                                  | Ok         |  |  |  |  |  |  |
| Přehled dimenzí →<br>Typ filtrování (F3) Kód → →<br>Kód Název<br>NÁKUPČÍ Nákupčí<br>OBCHSKUPI Obchodní skupina<br>OBLAST Oblast<br>PRODEJCE Prodejce<br>PRODEJNÍKA Prodejní kampaň<br>PRODEJCKT Skupina<br>SKZÁKAZNÍKÚ Skupina zákazníků<br>ISTŘEDISKO Stredisko |                                                      |                                                                                                  |            |  |  |  |  |  |  |

# 5. Vztahy mezi typy nákladů a účty v hlavní knize

| Osnova | druhů nákladů     | ì ·            |            |                        |                     |                        |                    |                   |                              |                     |                  |
|--------|-------------------|----------------|------------|------------------------|---------------------|------------------------|--------------------|-------------------|------------------------------|---------------------|------------------|
| Číslo  | Název             | Тур            | Součet     | Klasifikace<br>nákladů | e Rozmezí f<br>účtu | in.                    | Pohyb              | Kód<br>náklado    | Kó<br>véh ná                 | d nositele<br>kladů | Kombi<br>položky |
| 518100 | Čištění           | Druh nákla     |            |                        | 518100              |                        | 995 526,24         | ADM               |                              |                     | Žádné            |
| 518210 | Výdaje za telefor | n Druh nákla   |            |                        | 518210              |                        | 1 945 086,88       | ADM               |                              |                     | Žádné            |
| 518220 | Poštovné          | Druh nákla     |            |                        | 518220              | _                      | 151 152,20         | ADM               |                              |                     | Žádné            |
| 518300 | Reklama           | Druh nákla     |            |                        | 518300              | C                      | 4 320 022,72       | ADM               |                              |                     | Žádné            |
| 518900 | Ostatní služby    | Druh nákla     |            |                        | 518900              |                        | 2 553 590,52       | ADM               |                              |                     | Žádné            |
|        |                   |                |            |                        |                     | Ţ                      |                    |                   |                              |                     |                  |
| Číslo  | Úplný název       | Název          | Výsledov   | Typ účtu               | Součet              | Číslo druhu<br>nákladů | Typ (<br>obecnéh c | Dbecná<br>bch.účt | Obecná účto<br>skupina zboží | Pohyb               | MD částka        |
| 518000 | Ostatní služby    | Ostatní služby | Výsledovka | Od-součet              |                     | _                      |                    |                   |                              |                     |                  |

|        |                       |                       |            |           |              | nákladů | obecnéh | obch.účt | skupina zboží |            |              |
|--------|-----------------------|-----------------------|------------|-----------|--------------|---------|---------|----------|---------------|------------|--------------|
| 518000 | Ostatní služby        | Ostatní služby        | Výsledovka | Od-součet |              |         |         |          |               |            |              |
| 518100 | Čištění               | Čištění               | Výsledovka | Účet      |              | 518100  | Nákup   | NÁRODNÍ  | RŮZNÉ         | 1 002 792, | 1 002 792,24 |
| 518210 | Výdaje za telefon     | Výdaje za telefon     | Výsledovka | Účet      |              | 518210  | Nákup   | NÁRODNÍ  | RŮZNÉ         | 1 945 086, | 1 945 086,88 |
| 518220 | Poštovné              | Poštovné              | Výsledovka | Účet      |              | 518220  | Nákup   | NÁRODNÍ  | BEZ DPH       | 151 152,20 | 151 152,20   |
| 518300 | Reklama               | Reklama               | Výsledovka | Účet      |              | 518300  | Nákup   | NÁRODNÍ  | RŮZNÉ         | 4 320 022, | 4 320 022,72 |
| 518900 | Ostatní služby        | Ostatní služby        | Výsledovka | Účet      |              | 518900  | Nákup   | NÁRODNÍ  | RŮZNÉ         | 2 553 590, | 2 553 590,52 |
| 518999 | Ostatní služby celkem | Ostatní služby celkem | Výsledovka | Do-součet | 518000518999 |         |         |          |               | 9 972 644, | 9 972 644,56 |

### Klasifikace nákladů:

**Fixní náklady** jsou náklady, které nejsou závislé na množství zboží nebo služeb. Mají tendenci záviset na čase, např. platy nebo nájemné, které jsou placeny měsíčně, v kontrastu k variabilním nákladům, které jsou závislé na objemu a jsou placeny v závislosti na množství produkce

**Variabilní náklady** jsou výdeje, které jsou závislé na objemu obchodní činnosti. Mají tendenci záviset na objemu a jsou placeny dle produkovaného množství. Fixní náklady a variabilní náklady tvoří 2 složky celkových nákladů.

Vytvořte nové zboží H1 (Helicid) se sledováním DÁVKAVŠE, se základní skladovou jednotkou TUBA a dále pak novou hodnou dimenze Středisko=ESF. Nakupte s pomocí deníku 100 tub. Cena pořízení bude 100 Kč. V tomto příkladu je nastaveno pracovní datum na 12.6.2017. Deník pak zaúčtuje s pomocí **F9**.

| DON             | MOVSKÁ STRÁNKA                    | AKCE NA                  | VIGACE       |                                                      |                                                   |                                   |                      |                       |           |                                       | CRONUS CZ s          | .r.o.    |
|-----------------|-----------------------------------|--------------------------|--------------|------------------------------------------------------|---------------------------------------------------|-----------------------------------|----------------------|-----------------------|-----------|---------------------------------------|----------------------|----------|
| Odstranit       | Sestava<br>pohybu zásob<br>Proces | Účtovat Účtov<br>vytiska | at a<br>nout | at standardní deníky.<br>Jenze<br>ky sledování zboží | 🐺 Karta<br>n Přepočít<br>L Uložit ja<br>Připravit | at jednotkovou<br>ko standardní d | cenu 🖡<br>eník       | Položky               | E-mailer  | n jako přílohu<br>ft Excel<br>slat do | Aktualizova          | đ        |
| Název listu:    | · VÝCHOZÍ                         | ~                        |              |                                                      |                                                   |                                   |                      |                       |           |                                       |                      |          |
| Zúčtov<br>datum | vací Typ<br>n položky             | Číslo<br>dokladu         | Číslo zboží  | Popis                                                | Kód lokace                                        | Množství                          | Kód měrn<br>jednotky | ié Jednotková<br>cena | Částka    | Částka slevy                          | / Pořizovaci<br>cena | í P<br>k |
| 12.06.2         | 017 Nákup                         | T00026                   | H1           | Helicid                                              | MODRÝ                                             | · 100                             | TUBA                 | 100,00                | 10 000,00 | 0,0                                   | 0 100,0              | נ        |

| Kód sledování zboží:         | DÁVKAVŠE      | Popis: Sledová          | Sledování určité dávky |                   |                                       |  |
|------------------------------|---------------|-------------------------|------------------------|-------------------|---------------------------------------|--|
| Dostupnost,<br>sériové číslo | Sériové číslo | Dostupnost, číslo šarže | Číslo šarže            | Množství (základ) | Vyrovnáno Datum<br>položkou… expirace |  |
| Ano                          |               | Ano                     | H1_001                 | 30                | 0 01.12.2017                          |  |
| Ano                          |               | Ano                     | H1_002                 | 30                | 0 10.12.2017                          |  |
| Ano                          |               | Ano                     | H1:003                 | 40                | 0 20.12.2017                          |  |

6. Prodejte zákazníkovi 40 tub H1 s tím, že prodejní řádek bude mít hodnotu dimenze střediska ESF. Pokud jste již nenastavili jednotkovou cenu na kartě H1 dodejte do prodejního řádku jednotkovou cenu 200 Kč. Nezapomeňte před pokusem zaúčtovat přiřadit dávky k H1.

| Řádky     |                     |              |             |                                      |                         |                       |                               |                                |                   |                            |                            |
|-----------|---------------------|--------------|-------------|--------------------------------------|-------------------------|-----------------------|-------------------------------|--------------------------------|-------------------|----------------------------|----------------------------|
| 🎹 Řádek 🝷 | 🗲 Funkce 👻 🛅 Objedn | aávka 👻 🗋 No | ový 🎢 Najít | Filtr 🖳 Vymazat filtr                |                         |                       |                               |                                |                   |                            |                            |
| Тур       | Číslo               | Popis        | Kód lokace  | Množství Mn. k montáži na<br>zakázku | Rezervované<br>množství | Kód měrné<br>jednotky | Plánované<br>datum<br>dodávky | Plánované<br>datum<br>odeslání | Datum<br>odeslání | Jednotková cena<br>bez DPH | Částka na řádku<br>bez DPH |
| Zboží     | H1                  | Helicid      | MODRÝ       | 40                                   |                         | TUBA                  | 16.06.2017                    | 13.06.2017                     | 12.06.2017        | 200,00                     | 8 000,00                   |

Při přiřazování šarže (dávky) použijte ikonu Vybrat položky, která vybere položky s nejkratší dobou expirace.

| Upravit položky sady dimenzí 🔹 |                        |                       |  |  |  |  |  |
|--------------------------------|------------------------|-----------------------|--|--|--|--|--|
| Kód 🔺                          | Kód hodnoty<br>dimenze | Název hodnoty dimenze |  |  |  |  |  |
| OBLAST                         | 30                     | Severní Evropa (EU)   |  |  |  |  |  |
| PRODEJCE                       | РК                     | Petr Karásek          |  |  |  |  |  |
| SKZÁKAZNÍKŮ                    | STŘEDNÍ                | Střední společnosti   |  |  |  |  |  |
| STREDISKO                      | ESF                    | Kurz BPH_PIS2         |  |  |  |  |  |
|                                |                        |                       |  |  |  |  |  |

| Číslo šarže | Sériové číslo | Celkové<br>množství | Datum<br>expirace | Celkové<br>požadovan | Aktuální<br>množství k… | Celkové<br>množství … | Vybrané<br>množství |
|-------------|---------------|---------------------|-------------------|----------------------|-------------------------|-----------------------|---------------------|
| H1_001      |               | 30                  | 01.12.2017        | 0                    | 0                       | 30                    | 30                  |
| H1_002      |               | 30                  | 10.12.2017        | 0                    | 0                       | 30                    | 10                  |
| H1:003      |               | 40                  | 20.12.2017        | 0                    | 0                       | 40                    |                     |

5

Podívejte se na věcné položky spojené s tímto prodejem

| Zúčtovací<br>datum | Datum<br>DPH | Typ<br>dokladu | Číslo<br>dokladu | Číslo účtu | Popis           | Typ<br>obecnéh | Obecná<br>obch.účt | Obecná<br>účto s | Středisko<br>Kód | MD částka | Dal částka |
|--------------------|--------------|----------------|------------------|------------|-----------------|----------------|--------------------|------------------|------------------|-----------|------------|
| 12.06.2017         | 12.06.2017   | Faktura        | 103055           | 602110     | Objednávka 1028 | Prodej         | NÁRODNÍ            | OBCHOD           | ESF              |           | 8 000,00   |
| 12.06.2017         | 12.06.2017   | Faktura        | 103055           | 343510     | Objednávka 1028 |                |                    |                  | ESF              |           | 800,00     |
| 12.06.2017         | 12.06.2017   | Faktura        | 103055           | 311100     | Objednávka 1028 |                |                    |                  | PRODEJ           | 8 800,00  |            |

A nyní se podívejte do NU, na druh (typ) nákladového účtu 602110, kde celkovou částku "rozklikněte" a nastavte si filtr na hodnotu dimenze střediska ESF.

| Položky                             | nákladu 🔹                                   |                |               |                  |                 |           |                  |                        | ESF             | Kó              | l nákladového střediska | - 1               |
|-------------------------------------|---------------------------------------------|----------------|---------------|------------------|-----------------|-----------|------------------|------------------------|-----------------|-----------------|-------------------------|-------------------|
| Zobrazit vý<br>X Kde<br>+ Přidat fi | i <b>sledky:</b><br>Číslo druhu nákl<br>ltr | adů ▼je        | 602110        |                  |                 |           |                  |                        |                 |                 |                         |                   |
| Číslo<br>druh                       | ▲ Kód<br>náklad                             | Kód<br>nositel | Zúčt<br>datum | Číslo<br>dokladu | Popis           | Částka    | Finanční<br>účet | Číslo věcné<br>položky | ID<br>rozdělení | Popis rozdělení | po                      | Číslo P<br>oložky |
| 602110                              | ESF                                         |                | 03.06.2017    | 103054           | Objednávka 1027 | -750,00   | 602110           | 3300                   |                 |                 |                         | 1429              |
| 602110                              | ESF                                         |                | 12.06.2017    | 103055           | Objednávka 1028 | -8 000,00 | 602110           | 3328                   |                 |                 |                         | 1463              |

Otevřete Osnovu nositelů nákladů a vytvořte nové dimenze HOMEO1 (homeopatika) a LEKY1 (Léčiva). Kód na konci s jedničkou je uveden proto, abychom rozlišili jiný obdobný kód vytvořený už dříve. Zde uvádíme pouze obrazovku pro nastavení nositele nákladů HOMEO1. Pro LEKY 1 je to obdobné. Pořadí necháme na hodnotách 20. Po zavedení nových nositelů nákladů musíte obrazovku zavřít a znovu otevřít kvůli aktualizaci dat.

| HOMEO1                                            |                                            |             |                                                                      |    |    |
|---------------------------------------------------|--------------------------------------------|-------------|----------------------------------------------------------------------|----|----|
| Obecné                                            |                                            |             |                                                                      |    | ^  |
| Kód:<br>Název:<br>Typ řádku:<br>Součet:<br>Poznám | HOMEO1<br>Homeopatika 1<br>Nositel nákladů | ><br>><br>> | Pohyb:<br>Pořadí řazení:<br>Prázdný řád<br>Nová strana:<br>Uzavřeno: | 20 |    |
|                                                   |                                            |             |                                                                      |    |    |
|                                                   |                                            |             |                                                                      |    | Ok |

## Dostaneme

| Osnova nositelů nákladů 🔹 |                         |                  |                  |               |               |          |  |  |  |  |  |  |
|---------------------------|-------------------------|------------------|------------------|---------------|---------------|----------|--|--|--|--|--|--|
| Kód                       | Název                   | Typ řádku Součet | Pořadí<br>řazení | Saldo do data | Pohyb         | Poznámka |  |  |  |  |  |  |
| PRISL                     | Příslušenství           | Od-součet        | 10               | 1 960,00      | 1 960,00      |          |  |  |  |  |  |  |
| BARVA                     | Obchod s barvou         | Nositel ná       | 20               | 33 268,16     | 33 268,16     |          |  |  |  |  |  |  |
| HOMEO                     | Homeopatika             | Nositel ná       | 20               | 430,00        | 430,00        |          |  |  |  |  |  |  |
| HOMEO1                    | Homeopatika 1           | Nositel ná       | 20               |               |               |          |  |  |  |  |  |  |
| KOVÁNÍ                    | Obchod s kováním        | Nositel ná       | 20               | 33 268,13     | 33 268,13     |          |  |  |  |  |  |  |
| LÉKY                      | Léčiva                  | Nositel ná       | 20               | 2 560,00      | 2 560,00      |          |  |  |  |  |  |  |
| LEKY1                     | Léčiva 1                | Nositel ná       | 20               |               |               |          |  |  |  |  |  |  |
| PRISLUS                   | Obchod s příslušenstvím | Nositel ná       | 20               | 13 862 144,75 | 13 862 144,75 |          |  |  |  |  |  |  |

Nyní otevřete obrazovku Zdroje rozdělení nákladů a vytvořte nový zdroj s názvem LECIVA s pomocí ikony Nový. Dostaneme prázdné okno Rozdělení nákladů, které vyplníme. Napřed se zadají parametry do hlavičky rozdělení nákladů. Půjde o účet 602110, dimenzi, která byla použita v hlavní knize (**ESF**) a dále pak 9903, což je Alokace k nákladovému objektu a do řádků pak **Cílový druh nákladů** (9903) a **Cílové nositele nákladů** (LEKY1 aHOMEO1). Dále do pole **Procento za podíl nákladů** zadejte hodnoty (např. 20 a 80), což automaticky změní T**yp cíle rozdělení** a do pole Základ zadejte **Zboží prodáno(Částka)** a doplňte se seznamu filtr čísla zboží H1. Následně pomocí ikony Vypočítat klíče rozdělení se vypočítá, jak budou náklady rozděleny mezi nositele nákladů LEKY1 a HOMEO1. V našem příkladu půjde i o náklady z dřívějších prodejů, protože autor materiálu před tím smazal předešlé rozdělení, což NU umožňuje.

| Zdroje rozdělení nákladů 🔹                                                                                                    |                                                                               |                                   |                                  |             |                                                |                                                                                                    |                                                                                                    |              |                                              |                |            |
|----------------------------------------------------------------------------------------------------|-------------------------------------------------------------------------------|-----------------------------------|----------------------------------|-------------|------------------------------------------------|----------------------------------------------------------------------------------------------------|----------------------------------------------------------------------------------------------------|--------------|----------------------------------------------|----------------|------------|
| ID                                                                                                    | Úroveň 🔺                                                                      | Varianta                          | Pla 🔺<br>od                      | Pla<br>do   | ⊾ Kóc<br>stře                                  | l nákladového<br>diska                                                                                                    | Kód nosi                                                                                                    | tele nákladů | Kredit k P<br>typu n                         | oznámka        |            |
| ADM                                                                                                    | 1                                                                             |                                   |                                  |             | ADN                                            | Λ                                                                                                    |                                                                                                    |              | 9901                                         |                |            |
| GL                                                                                                    | 1                                                                             |                                   |                                  |             | GL                                             |                                                                                                    |                                                                                                    |              | 9901                                         |                |            |
| PERS                                                                                                    | 1                                                                             |                                   |                                  |             | PER                                            | s                                                                                                    |                                                                                                    |              | 9901 D                                       | le počtu zaměs | stnanců    |
| SALES2                                                                                                    | 1                                                                             |                                   |                                  |             | ADN                                            | Л                                                                                                    |                                                                                                    |              | 9901                                         |                |            |
| LECIVA                                                                                                    | 1                                                                             |                                   |                                  |             | ESF                                            |                                                                                                    |                                                                                                    |              | 9903                                         |                |            |
| PRODEJ_01                                                                                                    | 1                                                                             |                                   |                                  |             | PRO                                            | DEJ                                                                                                    |                                                                                                    |              | 9903                                         |                |            |
| Úpravy - Rozdělení     OMOVSKÁ ST     Úpravy     Pohled     Xový     Pohled     Nový     Odstranit     Spravovat      LECIVA      Obecné     ID:     Úroveň:     Platnost od:     Platnost do:     Varianta: | nákladů - LECIVA<br>RÁNKA AKC<br>Vypočítat klíčí<br>Vypočítat klíčí<br>Proces | E NAVIGAC<br>Rozdělení<br>Sestavy | E SESTAVY                        | zit přílohy | Rozsal<br>Kód na<br>Kód na<br>Kredit<br>Uzavře | ktualizovat Vymazat<br>filtr<br>Stránka<br>h druhů nákladů:<br>ákladového střediska:<br>ositele nákladů:<br>k typu nákladu:<br>eno: | <ul> <li>→ Přejít na</li> <li>♦ Předchozí     <li>&gt; Další     </li> <li>602110     </li> <li>ESF     </li> <li>9903     </li> </li></ul> |              |                                              |                |            |
| Řádky                                                                                                    |                                                                               |                                   |                                  |             |                                                |                                                                                                    |                                                                                                    |              |                                              |                |            |
| Cílový druh C                                                                                                    | Nový 🦓 Naji<br>ílové nákladové                                                | it Filtr 🕵<br>Cílový nositel      | Vymazat filtr<br>Typ cíle rozděl | ení Pro     | cento                                          | Částka za podíl                                                                                                    | Podíl                                                                                                    | Procento     | Základ                                       | Filtr čísla    | Kód filtru |
| nákladů st                                                                                                    | ředisko                                                                       | nákladů                           | -                                | za          | podíl                                          |                                                                                                    |                                                                                                    |              | ×                                            |                | data       |
| 9903                                                                                                    |                                                                               | LEKY1                             | Procento za po                   | díl<br>díl  | 20,00                                          |                                                                                                    | 10 150,00                                                                                                    | 50,00        | Zboží prodáno (Cástk<br>Zboží prodáno (Částk | a) 'H1'        |            |
| <                                                                                                    |                                                                               | TIOMEOT                           | Fiocento za po                   | un          | 50,00                                          |                                                                                                    | 10130,00                                                                                                    | 50,00        | 20021 protano (Caste                         | ay mi          |            |
| Statistika                                                                                                    |                                                                               |                                   |                                  |             |                                                |                                                                                                    |                                                                                                    |              |                                              |                |            |
| Typ zdroje rozdělení                                                                                                    | Obě                                                                           |                                   |                                  | ~           | ID uživ                                        | /atele:                                                                                                    | NAVERTICA\JS                                                                                                    | KORKOVSKY    |                                              |                |            |
| Změněno dne:                                                                                                    | 15.11.2018                                                                    |                                   |                                  |             | Pozná                                          | mka:                                                                                                    |                                                                                                    |              |                                              |                |            |
|                                                                                                    |                                                                               |                                   |                                  |             | Celkov                                         | vý podíl:                                                                                                    |                                                                                                    |              | 20 300,00                                    |                |            |

Dalším krokem je operace rozdělení nákladů. To se dá provést z obrazovky Zdroje rozdělení nákladů ikonou Rozdělit náklady nebo s pomocí menu Periodické aktivity->Nákladové účetnictví->Rozdělení nákladů.

Obrazovka Rozdělení nákladů->Léčiva->Navigace->Položky nákladů a dostaneme

| Položky ná                                                             | Položky nákladu * |                                                                |            |                                    |                                    |                |                                   |                  |                                     |                                     |  |  |  |
|------------------------------------------------------------------------|-------------------|----------------------------------------------------------------|------------|------------------------------------|------------------------------------|----------------|-----------------------------------|------------------|-------------------------------------|-------------------------------------|--|--|--|
| Zobrazit výsledky:<br>★ Kde ID rozdělení ▼ je LECIVA<br>† Přidat filtr |                   |                                                                |            |                                    |                                    |                |                                   |                  |                                     |                                     |  |  |  |
| Číslo druhu<br>nákladů                                                 | Kód<br>náklad     | Kód<br>nositel                                                 | Zúčt 🔺     | Číslo<br>dokladu                   | Popis                              | Částka Fi<br>ú | inanční Číslo věcn<br>ičet položk | é ID<br>/ rozdě… | *                                   | Popis rozdělení                     |  |  |  |
| 9903                                                                   |                   | LEKY1                                                          | 03.06.2017 | ALLOC129                           | Zdroj rozdělení: 602110 (Typ pořiz | 2 030,00       |                                   | 0 LECIVA         |                                     | Rozděl: 20 proc. z 10 150,00 podílů |  |  |  |
| 9903                                                                   |                   | HOMEO1 03.06.2017 ALLOC129 Zdroj rozdělení: 602110 (Typ pořiz. |            | Zdroj rozdělení: 602110 (Typ pořiz | 8 120,00                           |                | 0 LECIVA                          |                  | Rozděl: 80 proc. z 10 150,00 podílů |                                     |  |  |  |
| 9903                                                                   | ESF               |                                                                | 03.06.2017 | ALLOC129                           | Cíl rozdělení:LEKY1, HOMEO1,       | -10 150,00     |                                   | 0 LECIVA         |                                     | Úroveň rozdělení 1 z 03.06.17       |  |  |  |

Celková částka **10150** byla rozdělena korektně v poměru 80|20 tedy 8120|2030. Z toho vyplývá, že vedle našeho posledního prodeje za 8000 Kč se tam objevila další částka ve výši **2150**=10150-8000. Pokud se podíváme na účet druhu nákladů 602110 a podíváme se na položky s pomocí Ctrl-F7 dostaneme jako poslední zaúčtované položky nákladů, kde u prvního dřívějšího prodeje se použila dimenze PRODEJ a u dalšího už to byla hodnota dimenze ESF.

| Položky n             | Položky nákladu 🔹                         |                |                    |                  |                 |           |                  |  |  |  |  |  |  |
|-----------------------|-------------------------------------------|----------------|--------------------|------------------|-----------------|-----------|------------------|--|--|--|--|--|--|
| Zobrazit výsledky:    |                                           |                |                    |                  |                 |           |                  |  |  |  |  |  |  |
| 🗙 Kde 🛛 🤆             | 🗙 Kde – Číslo druhu nákladů 🔻 je 🛛 602110 |                |                    |                  |                 |           |                  |  |  |  |  |  |  |
| XA Č                  | 🗙 A Číslo dokladu 🔻 je 103053103055       |                |                    |                  |                 |           |                  |  |  |  |  |  |  |
| 🕂 Přidat filtr        |                                           |                |                    |                  |                 |           |                  |  |  |  |  |  |  |
| Číslo druh<br>nákladů | u Kód<br>náklad                           | Kód<br>nositel | Zúčtovací<br>datum | Číslo<br>dokladu | Popis           | Částka    | Finanční<br>účet |  |  |  |  |  |  |
| 602110                | PRODEJ                                    |                | 03.06.2017         | 103053           | Objednávka 1026 | -1 400,00 | 602110           |  |  |  |  |  |  |
| 602110                | ESF                                       |                | 03.06.2017         | 103054           | Objednávka 1027 | -750,00   | 602110           |  |  |  |  |  |  |
| 602110                | ESF                                       |                | 12.06.2017         | 103055           | Objednávka 1028 | -8 000,00 | 602110           |  |  |  |  |  |  |

Zbylá znovu rozdělená částka je **2150=750+1400**. Pokud si vytvoříte účetní schéma pro účet 602110 (kde do struktury přidáte účet druhu nákladů 602110 dostaneme:

| <b>Obecné</b><br>Název účetního schén<br>Název rozložení sloup<br>Zobrazit částky v příd. | natu: NÁKLAD<br>re: VÝCHOZ<br>měně pro hlášení: 🗖 | √1 ▼       | Zobrazit pod<br>Filtr data: | lle: Týc<br>12.       | den<br>06.1718.06.17   | Y |
|-------------------------------------------------------------------------------------------|---------------------------------------------------|------------|-----------------------------|-----------------------|------------------------|---|
| Číslo řady Po                                                                             | pis                                               | Pohyb (MD) | Pohyb (Dal)                 | Saldo do data<br>(MD) | Saldo do data<br>(Dal) |   |
| 602110 Slu                                                                                | žby - domácí                                      |            | 8 000,00                    |                       | 29 588 874,28          |   |

### a pro předchozí období s "rozkliknutí" částky

|   | Číslo<br>druh | * | Kód<br>náklad | Kód<br>nositel | Zúčt 🔺     | Číslo<br>dokladu | Popis           | Částka     | Finanční<br>účet | Číslo věcné<br>položky | ID<br>rozdělení |
|---|---------------|---|---------------|----------------|------------|------------------|-----------------|------------|------------------|------------------------|-----------------|
|   | 602110        |   | PRODEJ        |                | 03.06.2017 | 103048           | Objednávka 1020 | -9 260,00  | 602110           | 3170                   |                 |
|   | 602110        |   | ADM           |                | 03.06.2017 | 103051           | Objednávka 1024 | -50 000,00 | 602110           | 3272                   |                 |
|   | 602110        |   | PRODEJ        |                | 03.06.2017 | 103053           | Objednávka 1026 | -1 400,00  | 602110           | 3295                   |                 |
| l | 602110        |   | ESF           |                | 03.06.2017 | 103054           | Objednávka 1027 | -750,00    | 602110           | 3300                   |                 |